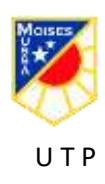

## SEMANA N° 14 DEL 29 DE JUNIO AL 03 DE JULIO GUIA N°12 DE TECNOLOGÍA 7° BÁSICO 2020 CORREOS ELECTRONICO

| Nombres: | Apellidos: | Curso:                      | FECHA |
|----------|------------|-----------------------------|-------|
|          |            |                             |       |
|          | ••••••     | • • • • • • • • • • • • • • | ••••  |

Tiempo 45 min

OA 5 Contrastar soluciones tecnológicas existentes de reparación, adaptación o mejora identificando las necesidades a las que respondieron y el contexto en que fueron desarrolladas.

Habilidad: Activar, Conocer

**Objetivo: Activar correos institucionales** 

1. Solicita tu correo electrónico a tu profesor jefe y si ya lo tienes debes realizar lo siguiente

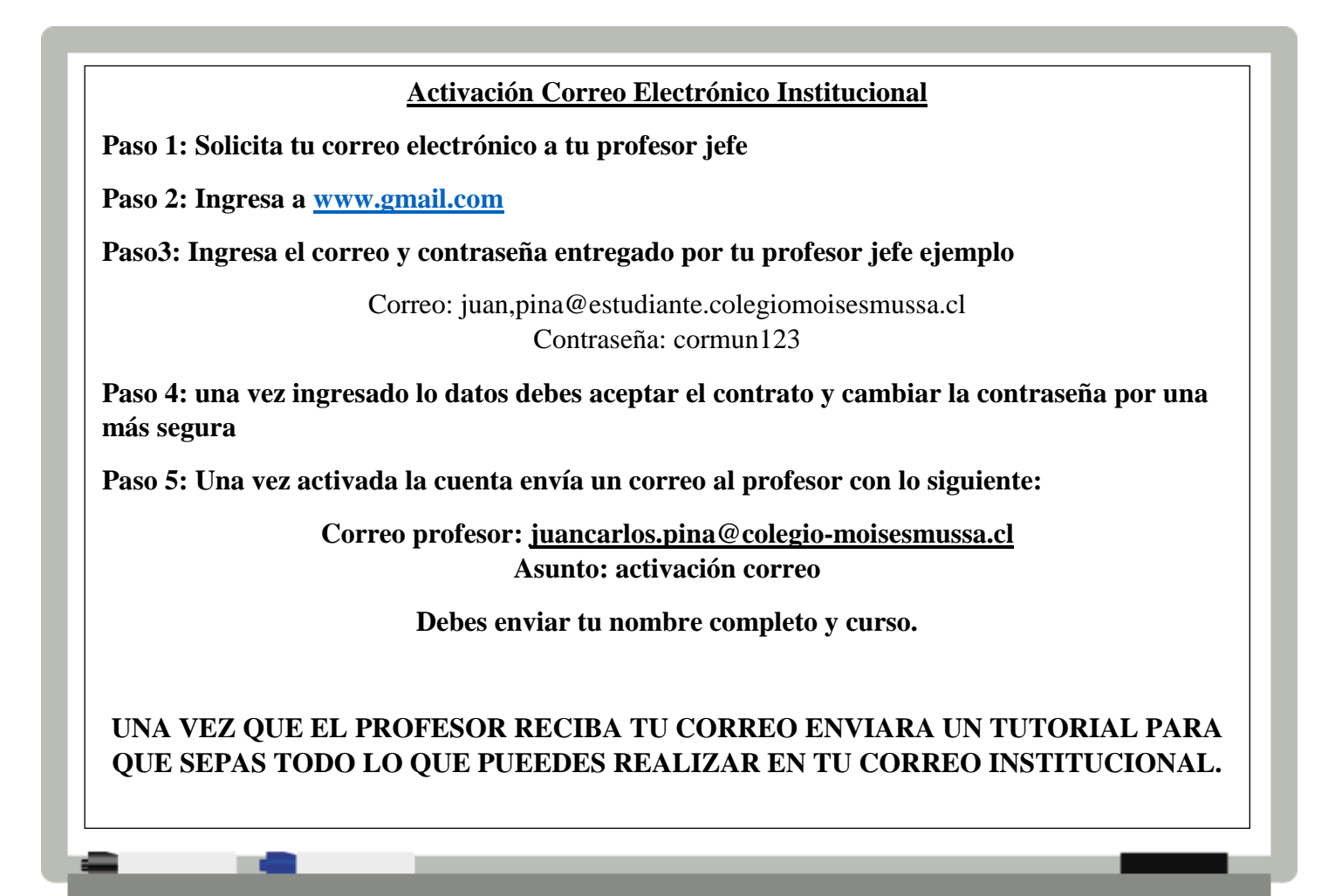